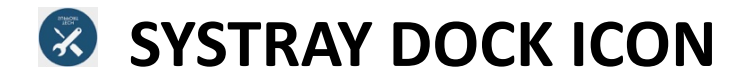

**WHERE IS IT?** – located on the taskbar of your county supplied device, near where date and time is located. (circled in red)

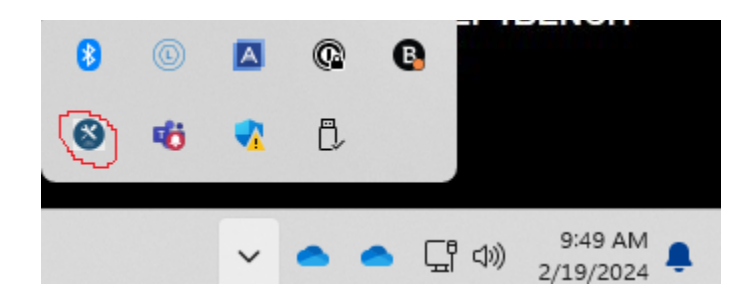

DON'T SEE IT? - click the chevron to display hidden apps. (circled in red)

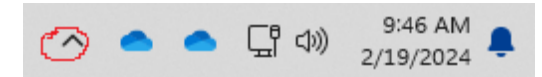

**WANT TO ALWAYS SEE THE ICON?** It's easy, right click on a blank spot on your taskbar, then left click on Taskbar settings.

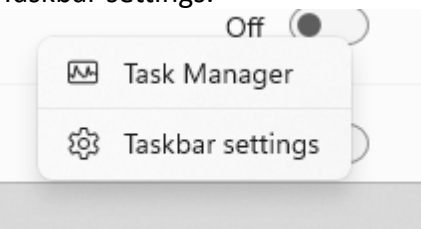

Scroll down to "Other system tray icons", look for "NinjaRMM Agent Tray Application", move the slider next to it to the right.

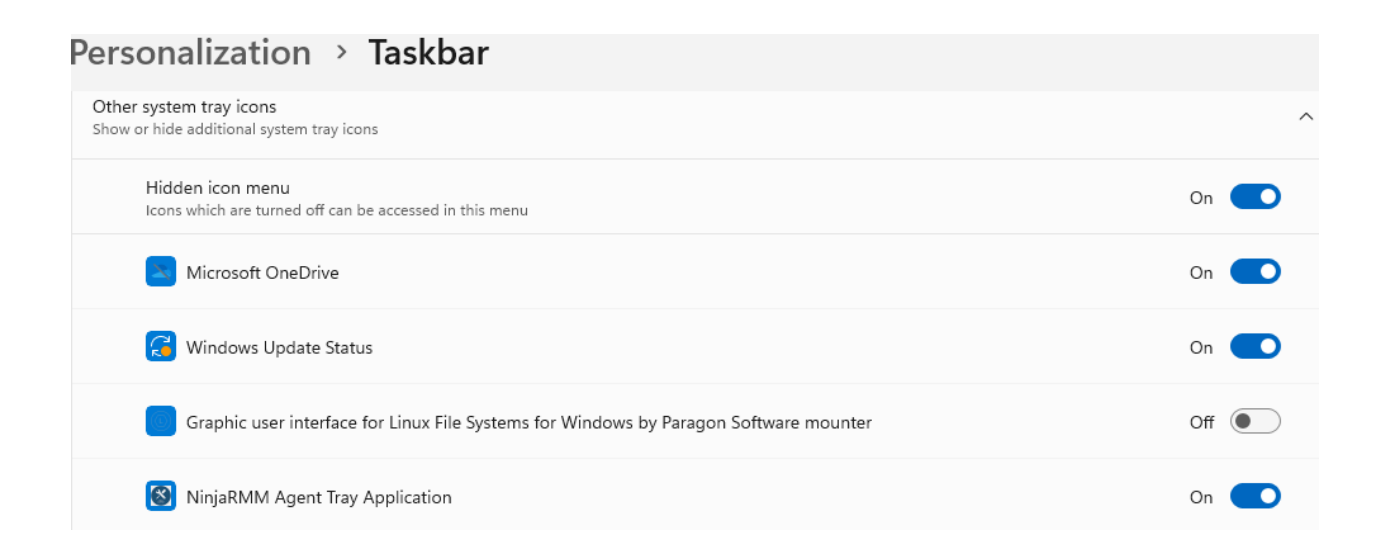

## Using SYSTRAY dock icon

**CLICK THE ICON** – Once you click the icon, you will see multiple options:

Tech Support Request Form Question for IT Department Quarantine/Whitelist Request WC IT Web page

**TECH SUPPORT REQUEST FORM** – This is the best way to let the IT department know that you need technical assistance. Upon clicking SEND, a ticket is automatically created, and you receive an email confirming the ticket. You will also receive updates on the status of resolving the issue described in the ticket.

| 🔇 Send su   | Send support request ×        |      |        |  |  |
|-------------|-------------------------------|------|--------|--|--|
| Subject:    | Subject of your request       |      |        |  |  |
| Body:       | Write about your problem here |      |        |  |  |
| Images:     |                               |      |        |  |  |
| First Name: | Enter your first name here    |      |        |  |  |
| Last Name:  | Enter your last name here     |      |        |  |  |
| E-Mail:     | Enter your e-mail here        |      |        |  |  |
| Phone:      | Enter your phone here         |      |        |  |  |
|             |                               | Send | Cancel |  |  |

**QUESTION FOR IT DEPARTMENT** – Same behavior as the TECH SUPPORT REQUEST FORM without the form above. It will open an email already addressed to the ticketing system IT Dept. address, with TECH SUPPORT REQUEST as the subject.

| То:                                                                                                    | O IT Support                                           | Cc Bcc    |  |  |
|----------------------------------------------------------------------------------------------------|--------------------------------------------------------|-----------|--|--|
| Subject:                                                                                                    | Tech Support Request                                   | Priority~ |  |  |
| Aptos                                                                                                    | $\begin{array}{c c c c c c c c c c c c c c c c c c c $ | 0 000     |  |  |
| Please describe the issue you need assistance with, along with which device the issue is accuring on (if applicable). |                                                        |           |  |  |

**QUARATINE/WHITELIST REQUEST** – Same as above, will open a new email, specific to email quarantine issues.

| То:                                                                                             | O IT Support                                                                                                    | Cc Bcc    |  |  |  |
|-------------------------------------------------------------------------------------------------|----------------------------------------------------------------------------------------------------|-----------|--|--|--|
| Subject:                                                                                        | Email Quarantine/Whitelist request                                                                                                    | Priority~ |  |  |  |
| Aptos                                                                                           | $\widehat{} 12  \widehat{} \stackrel{\bullet}{=} \mathbb{B}  I  \sqcup  \mathfrak{S}  \overrightarrow{\neq} \stackrel{\bullet}{\bullet}  \times^2  \times_2  :\equiv  \underline{1} \equiv  \overrightarrow{=}  \overleftarrow{\bullet}  \overleftarrow{=}  \cdot =  =  $ | Q 000     |  |  |  |
| This is only needed for messages that are rejected/continually being placed in Quarantine.      |                                                                                                    |           |  |  |  |
| Please include full Sender Address and frequency you expect to receive emails from this sender. |                                                                                                    |           |  |  |  |

**WC IT WEB PAGE** – A direct link to the IT Dept page on Wheeler County's official website. This is where you can find helpful information and tips. Want to put your work email on your iPhone? You'll find information on how to do so on this page.

## USING THESE METHODS TO COMMUNICATE WITH THE IT DEPARTMENT GREATLY HELPS IN AUTOMATING THE DOCUMENTAION THAT IS REQUIRED! THIS IS ONLY NEEDED FOR WHEN YOU NEED SUPPORT FROM THE IT DEPARTMENT!